## **Beseitigen von Papierstaus**

Wenn ein Papierstau eintritt, wird auf der Berührungsanzeige "Papierstau." angezeigt, und das Gerät stoppt.

### Papierstauanzeigen

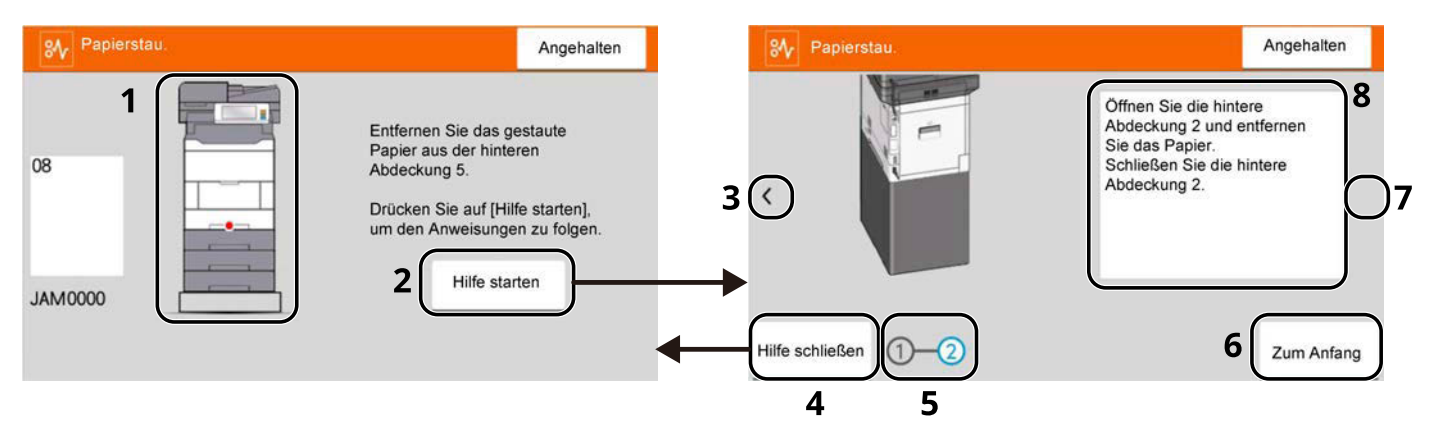

- 1 Zeigt die Stelle des Papierstaus.
- 2 Öffnet die Hilfefunktion. Die Hilfefunktion zeigt das Verfahren zum Beseitigen des Papierstaus.
- 3 Kehrt zum vorigen Schritt zurück.
- 4 Schließt die Hilfefunktion und kehrt zur ursprünglichen Anzeige zurück.
- 5 Zeigt den ausgewählten Schritt an.
- 6 Kehrt zu Schritt 1 zurück.
- 7 Geht zum nächsten Schritt weiter.
- 8 Zeigt das Entfernungsverfahren.

Wenn ein Papierstau auftritt, werden die Stelle des Papierstaus und die Anleitungen zur Behebung auf der Berührungsanzeige angezeigt.

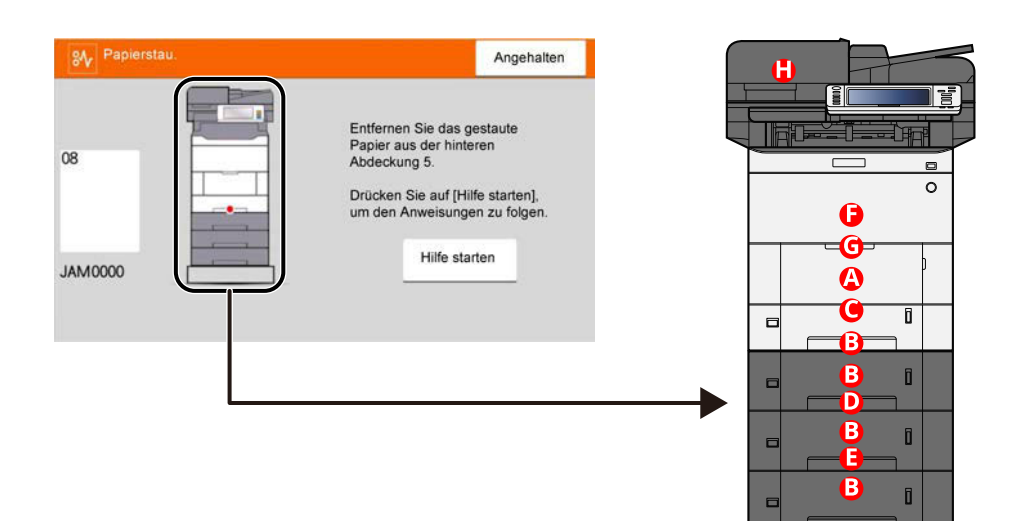

| Papierstauanzeige | Stelle des Papierstaus                                                            |
|-------------------|-----------------------------------------------------------------------------------|
| А                 | Universalzufuhr                                                                   |
|                   | ➡ <u>Gestautes Papier aus der Universalzufuhr entfernen (Seite 744)</u>           |
| В                 | Kassette 1 bis 4                                                                  |
|                   | ➡ Papierstaus aus Kassette 1 bis 4 beseitigen (Seite 747)                         |
| С                 | Hintere Abdeckung 1 (Einzug)                                                      |
|                   | ➡ Papierstau in hinterer Abdeckung 1 entfernen (Einzug) (Seite 749)               |
| D                 | Hintere Abdeckung 2                                                               |
|                   | ➡ Papierstau in hinterer Abdeckung 2 entfernen (Seite 750)                        |
| E                 | Hintere Abdeckung 3                                                               |
|                   | Papierstau in hinterer Abdeckung 3 entfernen (Seite 751)                          |
| F                 | Hintere Abdeckung 1                                                               |
|                   | Papierstau in hinterer Abdeckung 1 entfernen (Seite 752)                          |
| G                 | Duplexeinheit                                                                     |
|                   | Gestautes Papier aus der Duplexeinheit entfernen (Seite 754)                      |
| Н                 | Vorlageneinzug                                                                    |
|                   | ➡ <u>Gestautes Papier im Vorlageneinzug entfernen (Autom. Wenden) (Seite 756)</u> |

Nachdem Sie den Papierstau beseitigt haben, wärmt sich das Gerät wieder auf und die Fehlermeldung verschwindet. Das Gerät setzt den Druckvorgang mit der Seite fort, die bei Auftreten des Papierstaus gedruckt wurde.

### Gestautes Papier aus der Universalzufuhr entfernen

# 

- Verwenden Sie Papier aus Papierstaus nicht erneut.
- Wenn das Papier beim Entfernen reißt, achten Sie darauf, alle Papierstücke aus dem Geräteinneren zu entfernen. Im Gerät zurückgebliebene Papierstücke können zu weiteren Papierstaus führen.

#### **1** Das gestaute Papier entfernen.

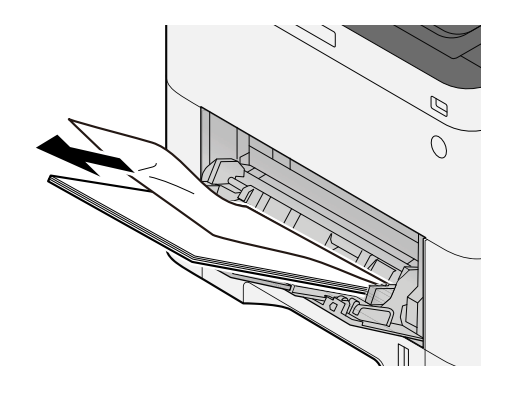

**2** Das ganze Papier entnehmen.

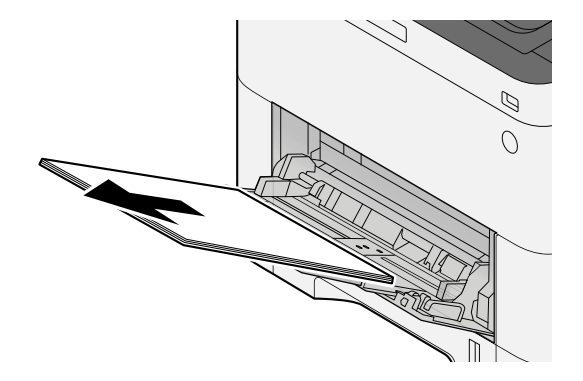

#### **3** Die Universalzufuhr schließen und Kassette 1 herausziehen.

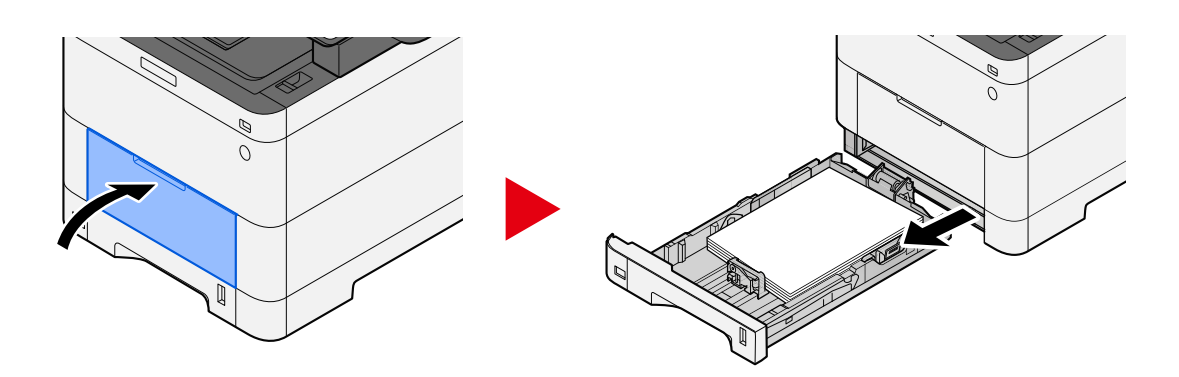

#### **4** Die Einzugsabdeckung öffnen.

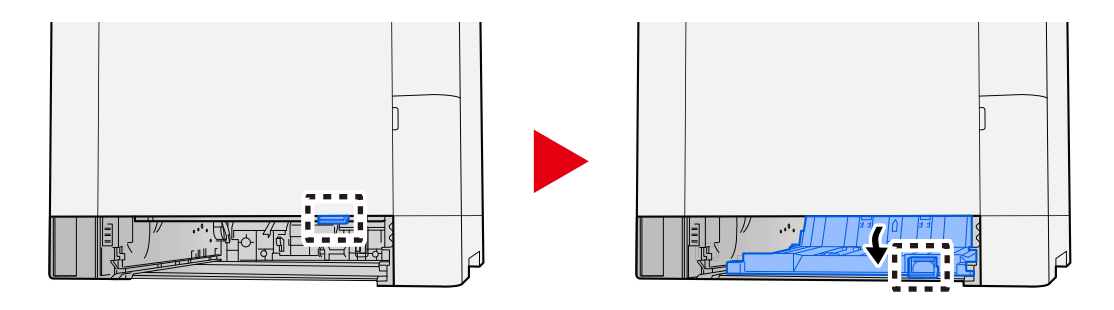

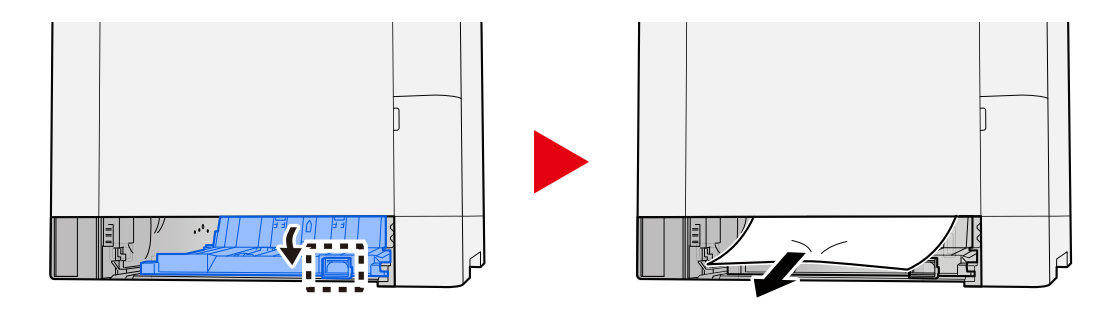

**6** Die Einzugsabdeckung an ihrer Originalposition anbringen und Kassette 1 in der Originalposition einlegen.

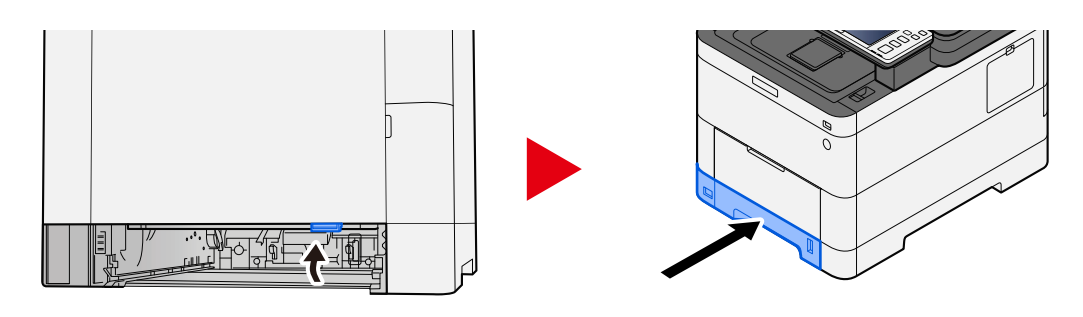

**7** Die Universalzufuhr und das Papier wieder einlegen.

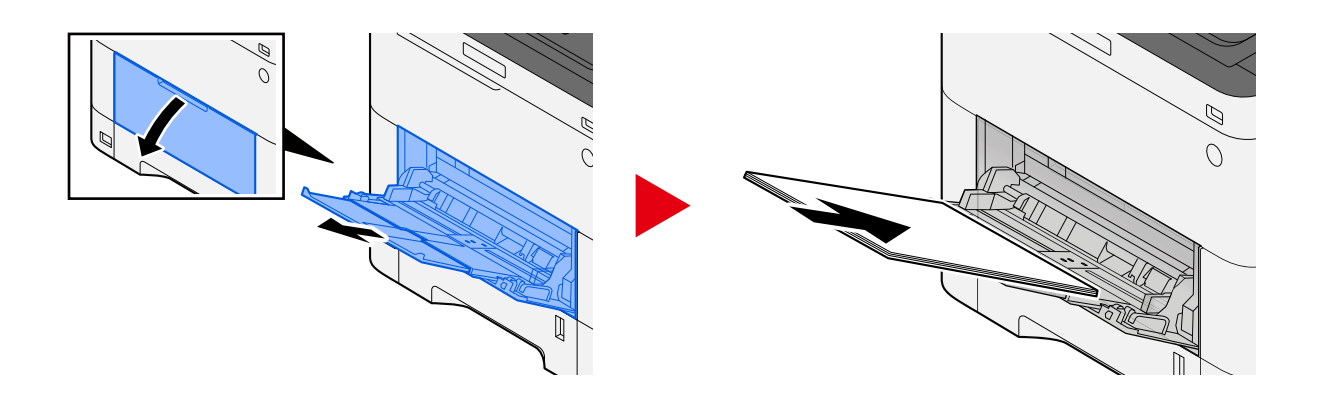

#### Papierstaus aus Kassette 1 bis 4 beseitigen

Das Verfahren zum Beseitigen von Papierstaus in Kassette 1 bis 4 ist das Gleiche. Kassette 1 wird hier beispielhaft verwendet.

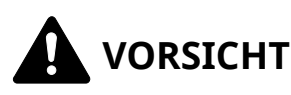

- Verwenden Sie Papier aus Papierstaus nicht erneut.
- Wenn das Papier beim Entfernen reißt, achten Sie darauf, alle Papierstücke aus dem Geräteinneren zu entfernen. Im Gerät zurückgebliebene Papierstücke können zu weiteren Papierstaus führen.
- **1** Kassette 1 so weit wie möglich zu sich herausziehen.

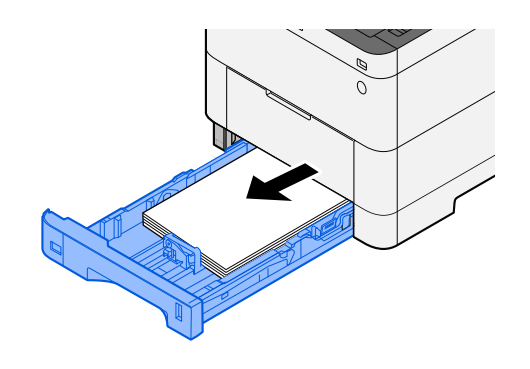

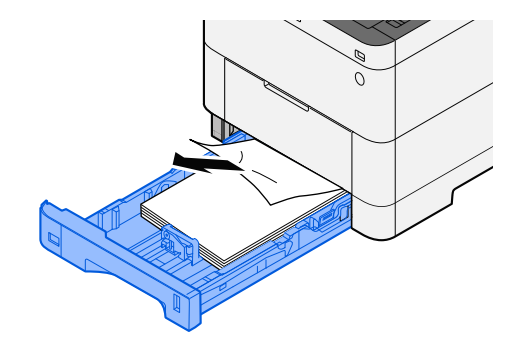

#### Kassette 1 wieder einschieben.

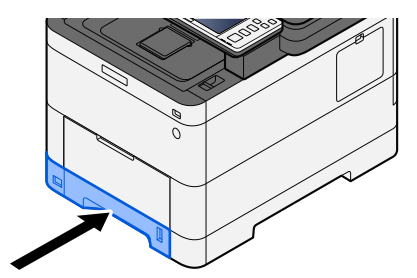

### Papierstau in hinterer Abdeckung 1 entfernen (Einzug)

**1** Die hintere Abdeckung 1 öffnen.

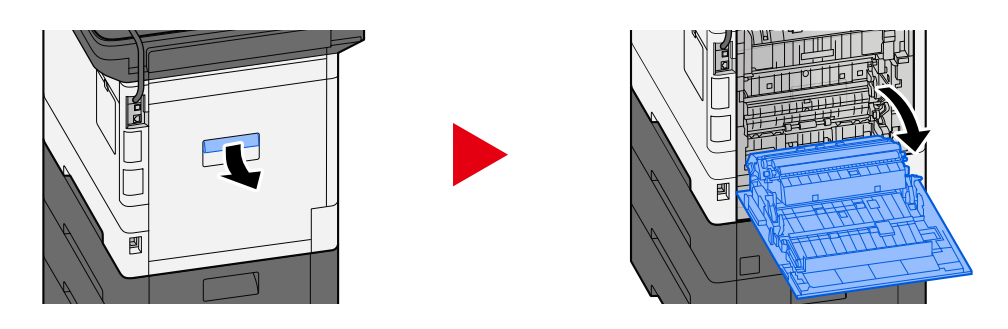

### 

Einige Teile im Gerät werden sehr heiß. Gehen Sie vorsichtig vor, da Verbrennungsgefahr besteht.

**2** Das gestaute Papier entfernen und die hintere Abdeckung 1 wieder an der ursprünglichen Position anbringen.

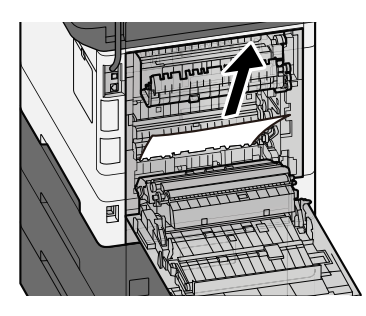

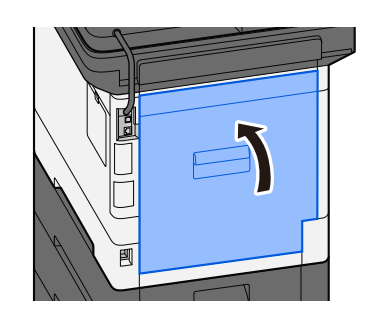

**3** Die hintere Abdeckung 2 öffnen und das gestaute Papier entfernen.

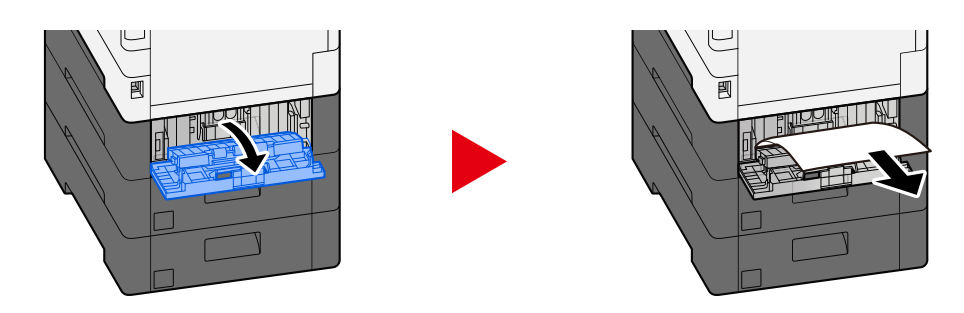

**Die hintere Abdeckung 2 wieder an der ursprünglichen Position anbringen.** 

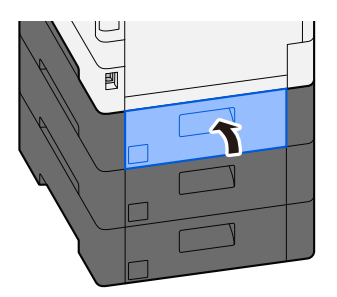

### Papierstau in hinterer Abdeckung 2 entfernen

**1** Die hintere Abdeckung 2 öffnen und das gestaute Papier entfernen.

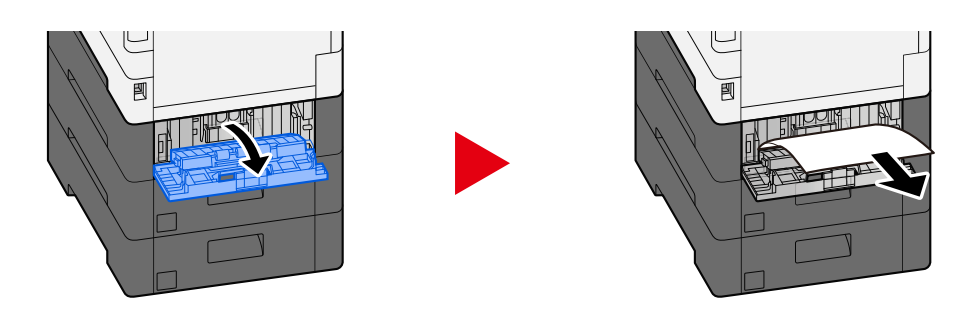

#### 

Wenn Sie das Papier nicht entfernen können, zerren Sie nicht.

➡ Papierstau in hinterer Abdeckung 1 entfernen (Einzug) (Seite 749)

2 Die hintere Abdeckung 2 wieder an der ursprünglichen Position anbringen.

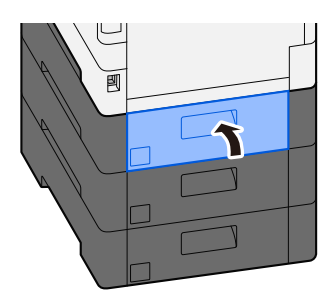

**3** Die hintere Abdeckung 3 öffnen und das gestaute Papier entfernen.

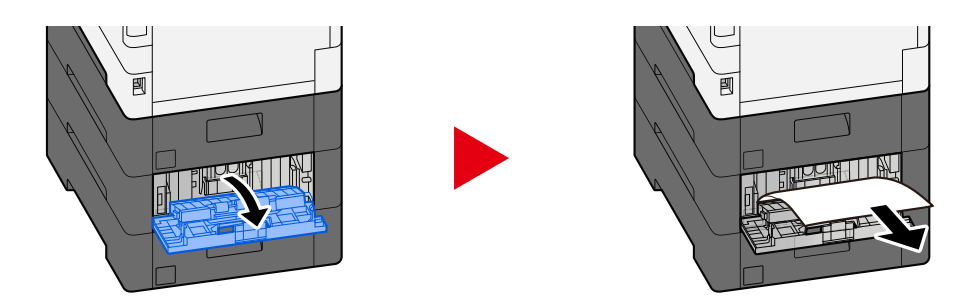

**Die hintere Abdeckung 3 wieder an der ursprünglichen Position anbringen.** 

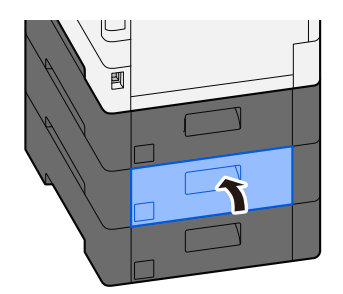

### Papierstau in hinterer Abdeckung 3 entfernen

**1** Die hintere Abdeckung 3 öffnen und das gestaute Papier entfernen.

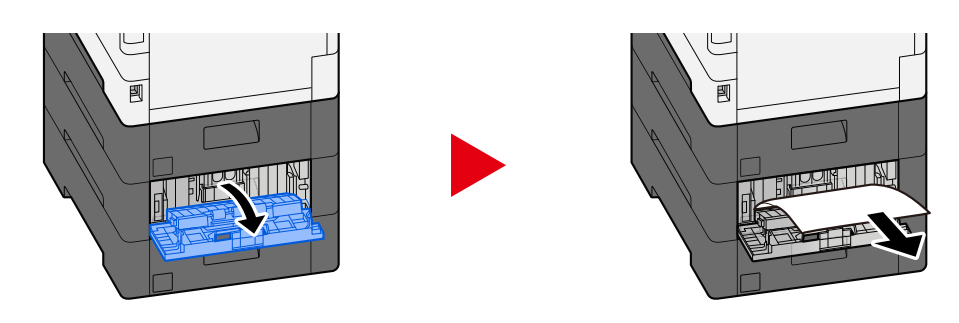

#### HINWEIS

Wenn Sie das Papier nicht entfernen können, zerren Sie nicht.

➡ Papierstau in hinterer Abdeckung 1 entfernen (Einzug) (Seite 749)

**2** Die hintere Abdeckung 3 wieder an der ursprünglichen Position anbringen.

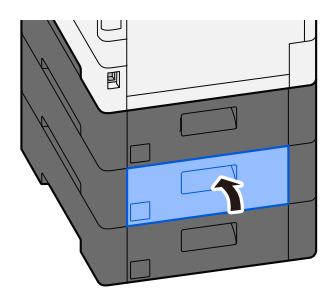

### Papierstau in hinterer Abdeckung 1 entfernen

1 Die hintere Abdeckung 1 öffnen.

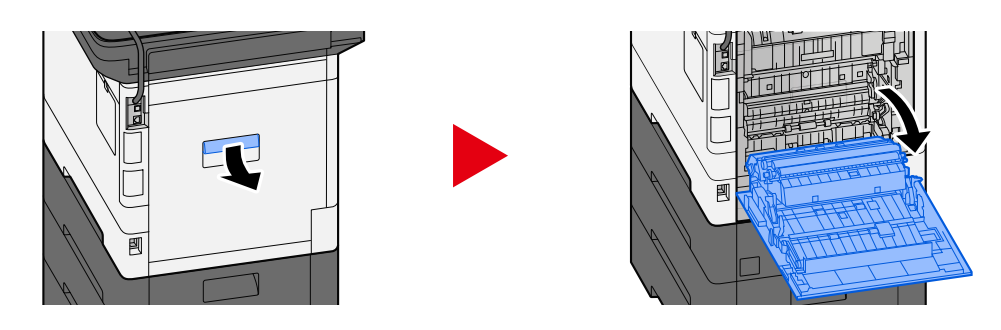

### 

Einige Teile im Gerät werden sehr heiß. Gehen Sie vorsichtig vor, da Verbrennungsgefahr besteht.

#### **2** Das gestaute Papier entfernen.

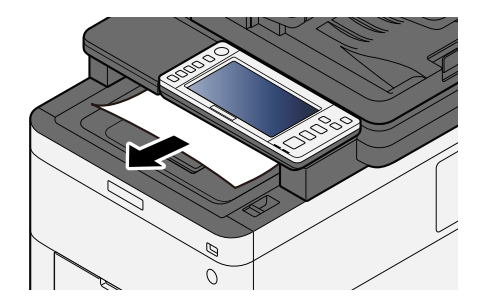

**3** Die Abdeckung A1 öffnen und das gestaute Papier entfernen.

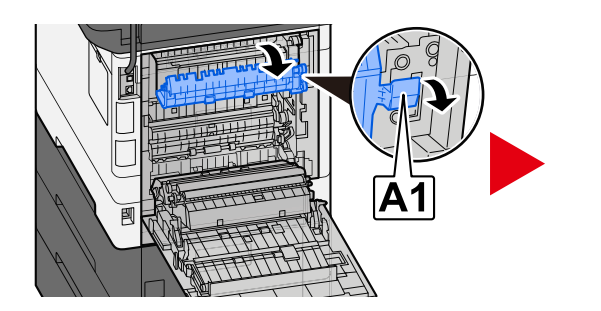

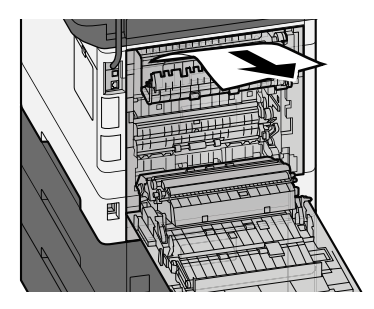

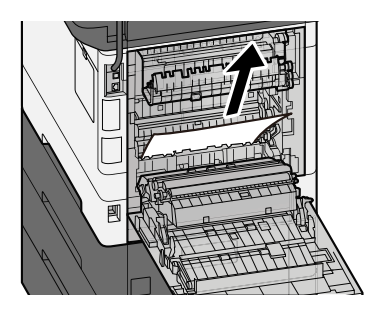

**5** Die Abdeckung A2 öffnen und das gestaute Papier entfernen.

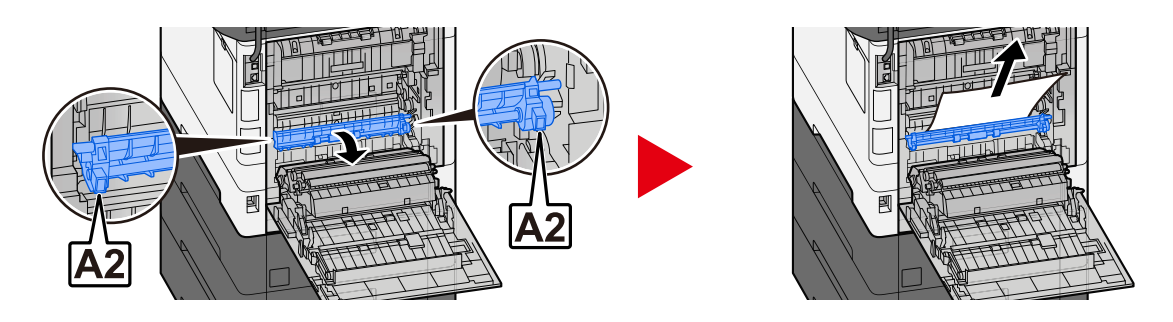

**6** Die hintere Abdeckung 1 wieder an der ursprünglichen Position anbringen.

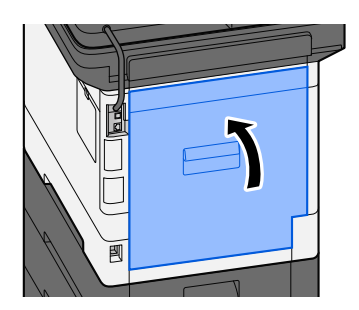

### Gestautes Papier aus der Duplexeinheit entfernen

1 Die hintere Abdeckung 1 öffnen.

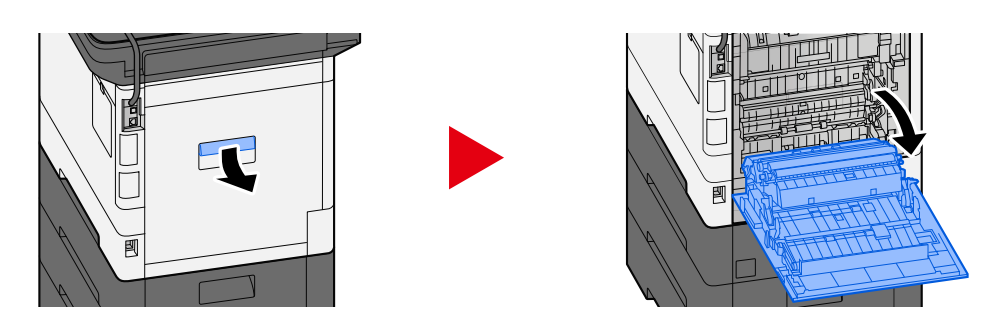

### 

Einige Teile im Gerät werden sehr heiß. Gehen Sie vorsichtig vor, da Verbrennungsgefahr besteht.

#### **2** Das gestaute Papier entfernen.

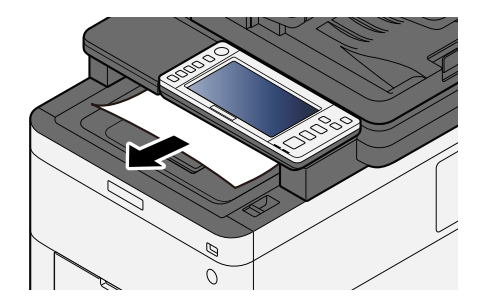

**3** Die Abdeckung A1 öffnen und das gestaute Papier entfernen.

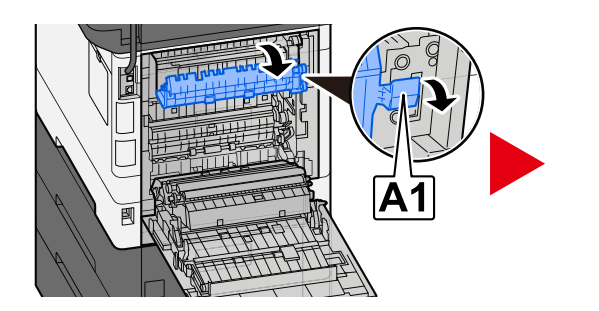

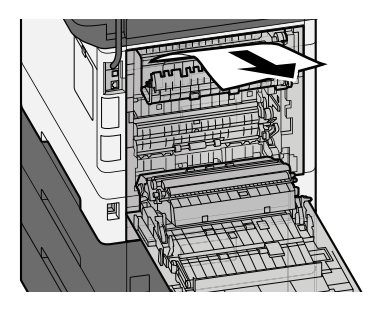

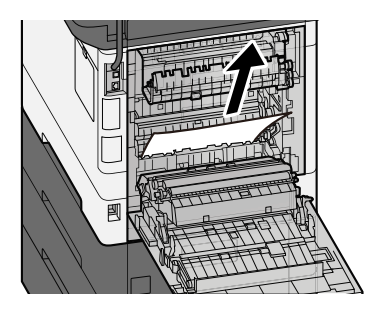

**5** Die Abdeckung A2 öffnen und das gestaute Papier entfernen.

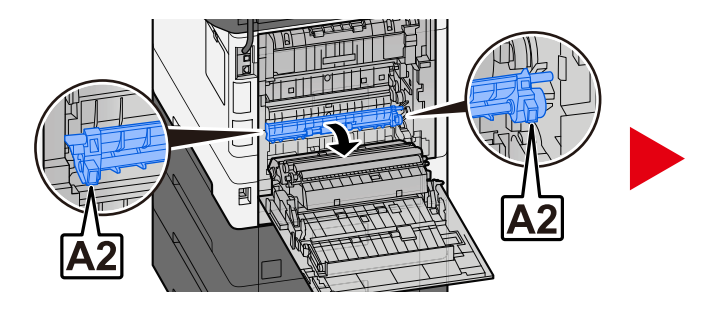

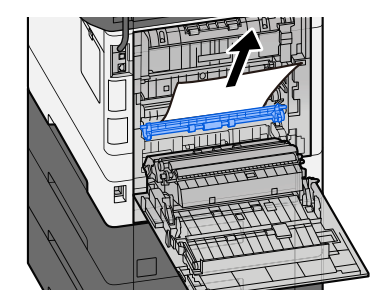

**6** Die Einheit A3 wieder in die ursprüngliche Position bringen.

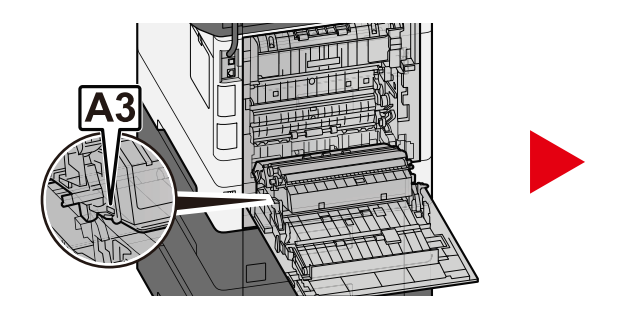

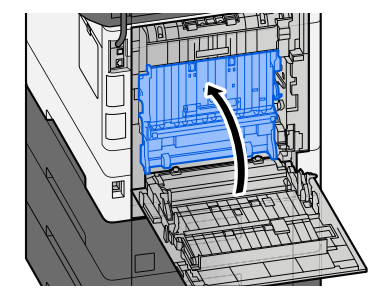

**7** Das gestaute Papier entfernen.

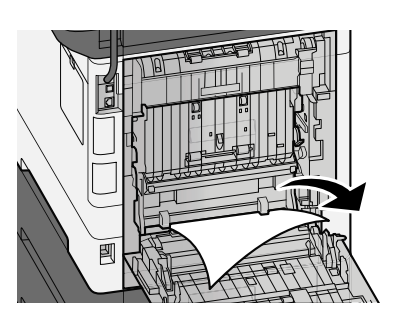

8 Die hintere Abdeckung 1 wieder an der ursprünglichen Position anbringen.

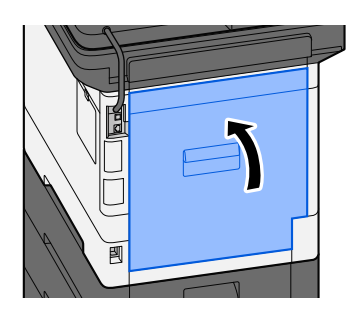

### Gestautes Papier im Vorlageneinzug entfernen (Autom. Wenden)

# 

Wenn das Papier beim Entfernen reißt, achten Sie darauf, alle Papierstücke aus dem Geräteinneren zu entfernen. Im Gerät zurückgebliebene Papierstücke können zu weiteren Papierstaus führen.

#### **1** Die Originale von der Originalablage nehmen.

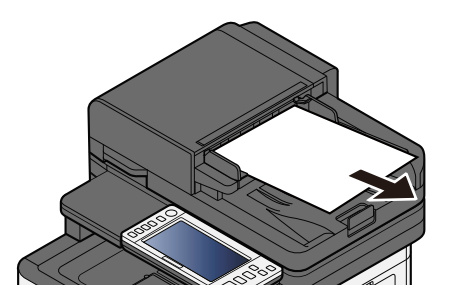

**2** Die Abdeckung des Vorlageneinzugs öffnen und das gestaute Papier entfernen.

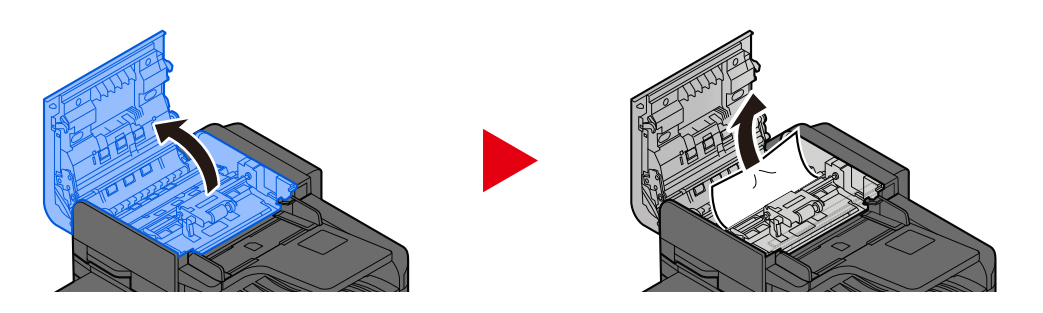

**3** Rädchen C drehen, um das gestaute Papier zu entfernen.

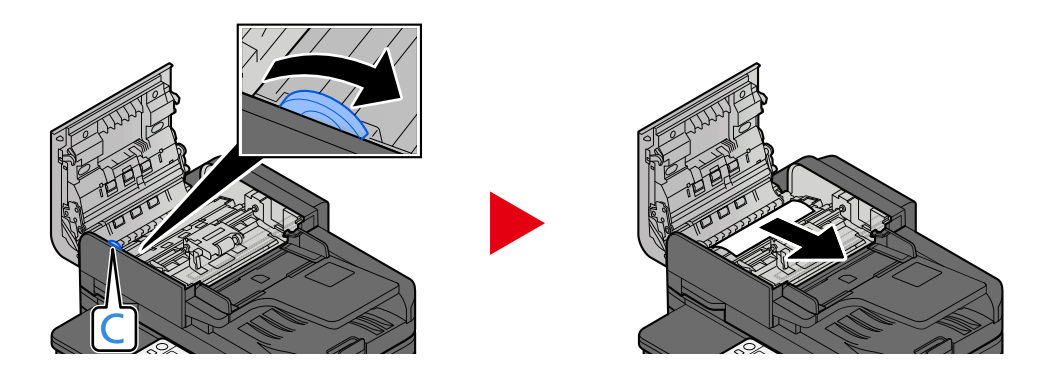

#### **4** Die Abdeckung wieder an der ursprünglichen Position anbringen.

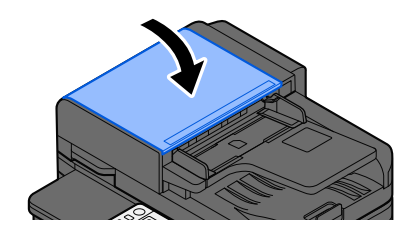